## <u>Coast Guard Member ANNUAL PHA Instructions for</u> <u>ALL Active Duty and Reserves</u>

**Step 1** – During your birth month (or no earlier than 2 months prior to your birth month), go to the Navy and Marine Corps Public Health Center (NMCPHC) – <u>http://164.167.141.36/pls/newhra/hra</u>. For those members that have a Navy Knowledge Online account they can also access the HRA at the "Personal Development/Health and Wellness" page<u>. Completion of the Fleet HRA is not optional for CG members.</u>

**Step 2** – On the Health Risk Assessment (HRA) homepage, in the UIC space, enter your 7 digit OPFAC (*YOUR OPFAC* with no dashes or spaces.). For CG personnel the OPFAC can be found on your Leave and Earning Statement (LES) or contact your local Servicing Personnel Office (SPO). The Coast Guard Academy's OPFAC is 6060100. Select "Login".

|                                                                                                    | HEALTH RISK Appraisal Login Screen                                                                                                    |  |  |  |  |  |
|----------------------------------------------------------------------------------------------------|----------------------------------------------------------------------------------------------------|--|--|--|--|--|
|                                                                                                    | Welcome                                                                                                    |  |  |  |  |  |
|                                                                                                    | PRIVACY ACT STATEMENT                                                                                                    |  |  |  |  |  |
| AUTHORITY:                                                                                                 | 10 U.S.C., 8013                                                                                                    |  |  |  |  |  |
| PURPOSE:                                                                                                   | To collect health related information from military personnel. To provide military personnel with information and advice on health<br>risk behaviors.                                                                                                    |  |  |  |  |  |
| ROUTINE USES:                                                                                              | To assess health lifestyles and risk factors related to disease and injury.                                                                                                    |  |  |  |  |  |
| Responses by individuals can b<br>without personal identifying dat<br>can print this report. It will be to | e collected and analyzed as a group to assess the overall health of commands. Results will be reported in summary form only<br>a. Personnel who wish to share this information with their Medical Department Representative and receive individual counseling<br>reated as privileged information |  |  |  |  |  |
| DISCLOSURE:                                                                                                | Completion of this form is highly desirable, but not mandatory.                                                                                                    |  |  |  |  |  |
| Completion of this form is desig<br>evaluate effectiveness of health<br>individual data will be disclosed  | med for your benefit, but will also help determine health promotion program efforts, serve as a baseline needs assessment and help<br>promotion programs. General information may be disclosed to publish statistical trends in health status indicators over time. No                            |  |  |  |  |  |
|                                                                                                    | Please enter your UIC, as directed by your command HRA Administrator                                                                                                    |  |  |  |  |  |
|                                                                                                    |                                                                                                    |  |  |  |  |  |
|                                                                                                    | Navy and Marine Corps Public Health Center<br>Need Help? Please Click on the link above                                                                                                    |  |  |  |  |  |
|                                                                                                    | Exit                                                                                                    |  |  |  |  |  |
|                                                                                                    | Navy Online                                                                                                    |  |  |  |  |  |
|                                                                                                    |                                                                                                    |  |  |  |  |  |

**Step 3** – The self-assessment consists of 21 questions. Answer all of the questions. PHS officers must select "Coast Guard" as the branch of service.

| Fleet and Marine Corps HEALTH RISK SURVEY                                                                                                    |                                                                                                    |                                         |                                        |                                                |            |                                                                |                                                                                                    |                                                            |  |
|----------------------------------------------------------------------------------------------------|----------------------------------------------------------------------------------------------------|-----------------------------------------|----------------------------------------|------------------------------------------------|------------|----------------------------------------------------------------|----------------------------------------------------------------------------------------------------|------------------------------------------------------------|--|
| Age:                                                                                                    |                                                                                                    | Sex:                                    | -                                      | Rank/Rate:                                     |            | -                                                              | Service:                                                                                                    | <b>_</b>                                                   |  |
| Race/Ethnicity:                                                                                                    | -                                                                                                    | Height:                                 | FEET                                   |                                                | VVeig      | ht:                                                            |                                                                                                    |                                                            |  |
| Number of days spe                                                                                                    | Number of days spent away from home station in the past 12 months:                                       |                                         |                                        |                                                |            |                                                                |                                                                                                    |                                                            |  |
| 1. Would you say that                                                                                                    | your health in general is                                                                                | 2. Do you<br>hookah?                    | currently smok                         | e cigarettes, cigars, pipes o                  | or :       | 3. Do you <u>currer</u><br>e.g., dip snuff)?                   | <u>itly</u> use smokeless                                                                                                    | tobacco                                                    |  |
| C a. Excelle                                                                                                    | nt                                                                                                    | 0                                       | ) a. Every day                         |                                                |            | O a. Ev                                                        | /ery day                                                                                                    |                                                            |  |
| C a Fair                                                                                                    |                                                                                                    | 0                                       | C b. Most days                         |                                                |            | C b. Most days                                                 |                                                                                                    |                                                            |  |
| O d Poor                                                                                                    |                                                                                                    |                                         | 🗅 c. Some days                         |                                                |            | O c. Sc                                                        | ome days                                                                                                    |                                                            |  |
|                                                                                                    |                                                                                                    | 0                                       | 🗅 d. Never used                        | i tobacco                                      |            | O d. N                                                         | ever used tobacco                                                                                                    |                                                            |  |
|                                                                                                    |                                                                                                    | C                                       | ⊃e.lquit                               |                                                |            | ⊂ e.lo                                                         | quit                                                                                                    |                                                            |  |
| typical day when you<br>of regular beer, 5 our<br>distilled spirits)<br>C a. 5 or m<br>C b. 3-4<br>C c. 1-2<br>C d. Not apj<br>or I seldom di | drink alcohol? (One +<br>Inces of wine, 1.5 our<br>ore<br>plicable, I do not drink alcoho<br>ink alcohol | Welcome to the Fl                       | leet and Marine Co<br>                 | orps Health Appraisal Survey, Pl               | Please an: | C. C. R:<br>(i.e., not<br>C. d. N<br>(i.e., not                | ions<br>n once during<br>mes<br>ng the past 6<br>arely<br>in the past past 6 m<br>'ing the past year)<br>ever<br>during the past yea | the past 6 months)<br>months)<br>nonths, but at least<br>n |  |
| 7. Do you use a seat<br>passenger?                                                                                                    | belt when you drive or ride a:                                                                           | a 8. How of motorcycl                   | ten do you wear<br>le, all-terrain ver | a helmet when you ride a<br>hicle, or bicycle? | 5          | 3. How often do<br>ecommended 1<br>protection, resp.           | you use the safety<br>for your job? ( <i>e.g., h</i><br>irators, barriers, and                                                       | equipment<br>earing and vision<br>d other safety devices)  |  |
| C a. Always                                                                                                    |                                                                                                    | 9                                       | a. Always                              |                                                |            | <u> </u>                                                       |                                                                                                    |                                                            |  |
| C b. Most of                                                                                                    | C b. Most of the time                                                                                    |                                         | C b. Most of the time                  |                                                |            | <ul> <li>a. Anways</li> <li>C. b. Most of the time.</li> </ul> |                                                                                                    |                                                            |  |
| C c. Sometimes                                                                                                    |                                                                                                    |                                         | C c. Sometimes                         |                                                |            | C c Sometimes                                                  |                                                                                                    |                                                            |  |
| C d. Rarely                                                                                                    |                                                                                                    |                                         | C d. Rarely                            |                                                |            | O d Barely                                                     |                                                                                                    |                                                            |  |
| C e. Never                                                                                                    |                                                                                                    | ( ) ( ) ( ) ( ) ( ) ( ) ( ) ( ) ( ) ( ) | 🗢 e. Never                             |                                                |            | - u. rearbity                                                  |                                                                                                    |                                                            |  |

**Step 4** – As soon as you finish the assessment you will receive a personalized report based on the responses provided. You are required to print the report <u>and bring to</u> <u>your scheduled appointment</u>.

| Fleet and                                                                                                    | <u>Thank You for Completing the</u><br>I Marine Corps Health Risk Assessmen                                                                                                    | <u>t</u>                                                                                                    |
|----------------------------------------------------------------------------------------------------|----------------------------------------------------------------------------------------------------|----------------------------------------------------------------------------------------------------|
| You rated your health as <b>Fair</b> . Personal perception about how<br>risk categories from the answers you provided that relate to<br>to predict future health care use and health care costs. It is imp<br>risks, and for those already at low risk, to avoid increasing the                                                                                                    | v healthy you are is usually quite accurate. You<br>overall health, which places you in a <b>HICH</b> ris<br>ortant for individuals to move toward the "low r<br>number of risk factors over time.                                                                                                    | r Personal Health Risk Appraisal Report identified <u>8</u><br>sk group. Numbers of risk factors have been shown<br>isk" category by reducing the number of behavioral                                                                                                    |
| High Risk       = 5 or more risk categories         Medium Risk       = 3-4 risk categories         Low Risk       = 0-2 risk categories                                                                                                    | You reported 8 categories, which place<br>The categories you scored "unhealthy" of<br>• Personal perception of health<br>• Tobacco Use<br>• Alcohol Use<br>• Injury Prevention<br>• Stress Management<br>• Sexual Health<br>• Physical Activity<br>• Supplements                                                                                                    | s you at HIGH risk.<br>5n included:                                                                                                    |
| Body Mass Index — Normal Weight http://www YOUR BODY MASS INDEX = 19.38 Among most Americans, BMI is a reliable estimate of total box may overestimate body fat in athletes and others who have a m     TOBACCO USE — Most days http://www.nhm.ni     Smoking is a major risk to your health. Not smoking every day     safe" amount of smoking. Not smoking every day is one methe     TOBACCO USE — Some days     Intp://www.nhm.ni     Using smokeless tobacco is very dangerous. About 9% of Sal     cancer, but direct contact with at least 28 known cancer-causis     check your mouth for signs of gum disease and pre-cancerous | cdc.gov/nccdphp/dnpa/bmi/adult_BMI/about_adult<br>dy fat. A high BMI is related to increased risk o<br>uscular build and underestimate body fat in indi<br>a gov/medineplus/smoking.html<br>r may reduce your risk of developing cardiovasc<br>od of tapering off before you quit smoking entir-<br>h gov/medineplus/smokingstobacco.html<br>fors and over 20% of Marines use smokeless to<br>ng agents leads to cancer of the mouth, throat, y<br>lesions during your annual checkup and can ass | <u>- EMI.htm</u><br>of disease and death. Limitations of BMI are that it<br>ividuals who lack lean muscle mass.<br>cular diseases and cancers. However, there is no<br>ely.<br>obacco. Smokeless tobacco may not cause lung<br>roice box, and esophagus. Your military dentist will<br>ist you in quitting. |
| <b>ODENTAL</b> — Once a day <u>http://www.ada.org/public</u> .<br>You brush your teeth once a day. Brushing is the single most in<br>Association recommends brushing twice a day to achieve good<br>teeth that brushing alone can't reach.                                                                                                    | <u>/topics/cleaning.asp</u><br>nportant activity you can take to keep your teet<br>I dental health. Remember, by also flossing you                                                                                                    | h clean and cavity-free. The American Dental<br>remove buildup from your gum line and between the                                                                                                    |
| SLEEP— Most of the time <u>http://www.nhlbi.nh.g</u><br>People who get enough restful sleep are able to concentrate or<br>Print Participant's Report =>                                                                                                    | by/health/public/sleep/psh fs.htm<br>h their activities, have more energy, and generally                                                                                                    | y feel better.<br>Click Here to evit Application => 10                                                                                                    |
| Fleet and Marine Corps HRA C<br>UIC: TES<br>POWERED BY NAVY MEN                                                                                                    | Completed on 03-JUN-08<br>ST<br>DICINE ONLINE                                                                                                    | NAVY MEDICINE<br>World Class Care Anytime, Anywhere                                                                                                    |

**Step 5** – Make a PHA appointment during your <u>**birth month**</u> after completing the HRA. If the member is unavailable during their birth month they can schedule an appointment up to two months prior. Do not schedule an appointment for after your birth month!

**Step 6** – If enrolled at a CG Clinic, please call that clinic to make an appointment to complete the PHA.

#### Active Duty and Reserve Members Not Enrolled CG Clinic (TRICARE Prime Remote or DoD MTF enrollees)

**Step 6-** Member calls the PHA Call Center <u>1-800-666-2833</u> to schedule a PHA Appointment Hours: Mon thru Fri 7am- 10pm CST & Sat 7am-3pm CST

- a. Member provides Call Center with demographics (Name, SSN, Address, Phone, CG & Civilian Email, Civilian Occupation, OPFAC, Region (PAC / LANT), Active or Reserve Status.
- b. Member is informed that a PHA kit will be sent to the address provided by member.
- c. Member scheduled for a PHA appointment with a civilian provider within 50 miles of his/her home zip code. This will not be scheduled with your Designated TRICARE Prime Remote Provider. This is a separate contracted service.
- c. PHA Kit is sent in mail with a reminder to bring the completed Fleet HRA to PHA Appointment.

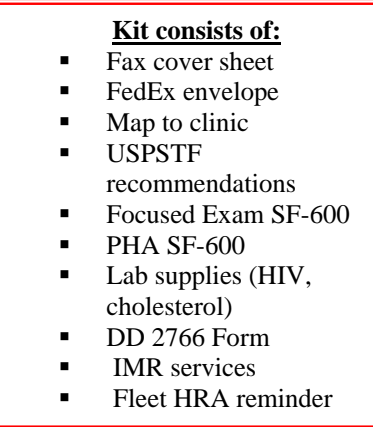

Step 7 - Member receives a 72 Hour appointment Call Reminder.

Step 8 - Member goes to the PHA appointment.

\*\* Member is instructed to follow-up with his/her PCM if needed. Member will be instructed by Contract Doctor \*\*

### **Items that MUST accompany member to Appointment**

- 1. Fleet HRA ( print off and take with you)
- 2. Dental DD-2813 ( <u>contact your health record Custodian where your health</u> <u>record is kept. To get this form. Your dental exam must be within the last 11</u> <u>months. If you require a dental exam, make your appointment prior to</u> <u>receiving your PHA)</u>
- 3. PHA Kit

\*\*\*If member fails to bring Fleet HRA report, Dental form DD-2813-, or PHA kit to their PHA visit and has no Individual Medical Readiness deficiencies or Clinical Preventive Services requirements, this will result in a <u>NO SHOW</u> and he/she must reschedule\*\*\*.

# All Reserves:

If you are a Reserve you <u>MUST</u> submit an RMP drill for the date of your PHA. Contact your servicing SPO if you have questions

If you have any question please contact your servicing sickbay.

### PHA Process Flow Sheet (Not Enrolled at CG Clinic or DoD MTF)

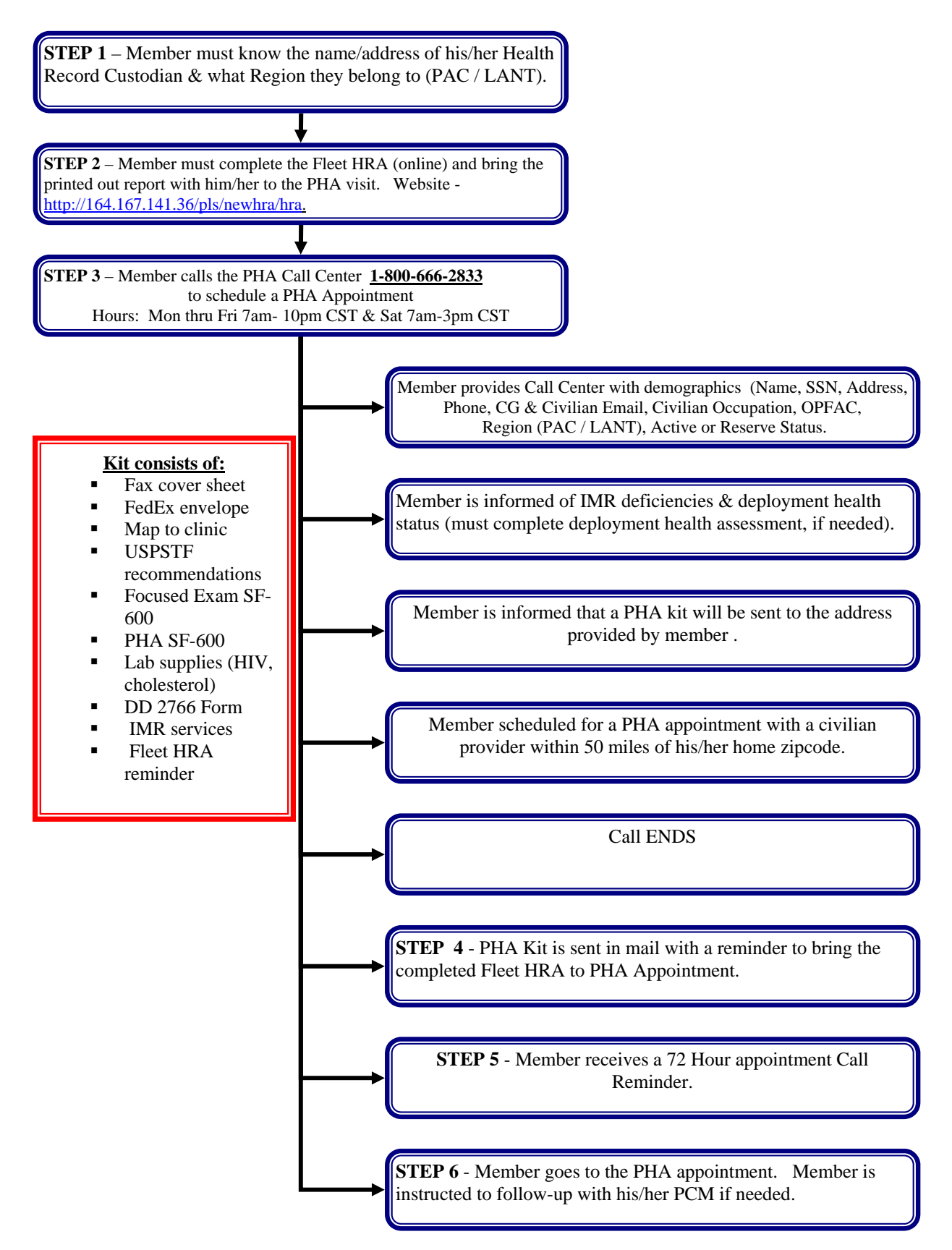